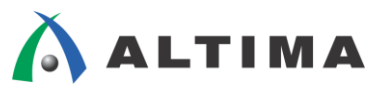

# HyperLynx SI / PI / Thermal ライセンス設定ガイド

ver.9.0

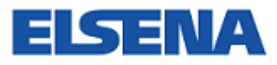

2014年3月 Rev.1

ELSENA,Inc.

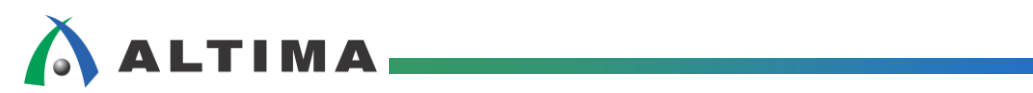

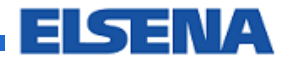

# HyperLynx SI / PI / Thermal ライセンス設定ガイド

# <u>目次</u>

| 1. <u>はじめに</u>                               | 3  |
|----------------------------------------------|----|
| 2. ライセンスとキーの種類                               | 3  |
|                                              | 4  |
| 2-2. ライセンス·ファイルの記述                           | 6  |
| 3. <u>ライセンス・ファイルの取得</u>                      | 9  |
| 4. <u>ノードロック・ライセンスの設定</u>                    | 11 |
| 5. <u>フローティング・ライセンスの設定</u>                   | 13 |
| 5-1. ライセンス・ファイルの編集                           | 13 |
| 5-2. <b>ライセンス・サーバの</b> 設定                    | 15 |
| 5-2-1. ライセンス管理用ソフトウェアのダウンロード                 | 16 |
| 5-2-2. サーバ・マシンの設定とライセンス・サーバの起動 (Windows の場合) | 18 |
| 5-3. <b>クライアント・マシンの</b> 設定                   | 21 |
| 6. <u>ライセンスの確認方法</u>                         | 23 |

## 1. <u>はじめに</u>

この資料は、Windows マシンにて HyperLynx<sup>®</sup> SI / PI / Thermal を使用する際のライセンス設定方法を 紹介しています。

対象バージョン: HyperLynx SI / PI / Thermal v9.0

HyperLynx SI、HyperLynx PI、HyperLynx Thermal は HyperLynx シリーズの製品です。

検証項目が異なりますが、基板に関係するシミュレーション・ツールです。

| HyperLynx SI:      | 信号品質解析 | (伝送線路シミュレーション) |
|--------------------|--------|----------------|
| HyperLynx PI:      | 電源品質解析 | (電圧降下や電流密度解析等) |
| HyperLynx Thermal: | 基板の熱解析 |                |

v9.0 から インストーラが統合され、1 つのインストール・データを使用して上記 3 つの製品のインストール が可能になりました。ライセンス・ファイルで使用可能な製品を切り分ける仕組みになっています。

## 2. ライセンスとキーの種類

HyperLynx シリーズのライセンスは2種類あります。

● ノードロック

•NIC ID

・USB ガードキー

● フローティング

•NIC ID

・USB ガードキー

ライセンスの種類により、ライセンスの設定方法が異なります。

ご使用予定のライセンスの種類をご確認いただき、該当する手順をご参照ください。

#### 2-1. ライセンスの種類

ライセンスの種類は、ライセンス・ファイルにてご確認いただけます。

● ノードロック・アンカウンテッド (Mobile Compute)

マシンの NIC ID もしくは USB ガードキーに対してライセンスが発行されるライセンス形態です。

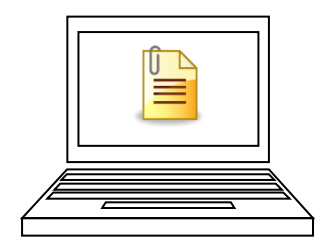

図 2-1-1 ノードロック・ライセンス (NIC タイプ)

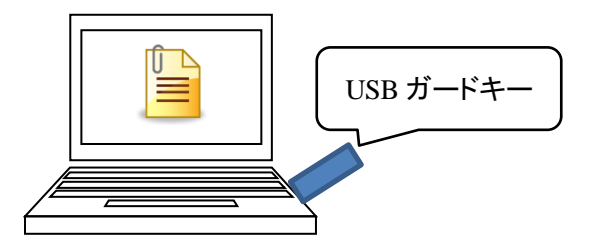

図 2-1-2 ノードロック・ライセンス (USB ガードキー・タイプ)

ライセンス・ファイルには、使用できる Feature Name (機能) が記載され、使用可能なマシンの NIC ID や USB ガードキーの ID に紐付けされます。

● フローティング / サーバベース・ライセンス フローティング・ライセンスは、ネットワーク上にライセンス・サーバを構築し、ライセンス・サーバに 対してライセンスを発行します。クライアント・マシンは、HyperLynx シリーズ使用時にネットワーク上の ライセンス・サーバにアクセスします。

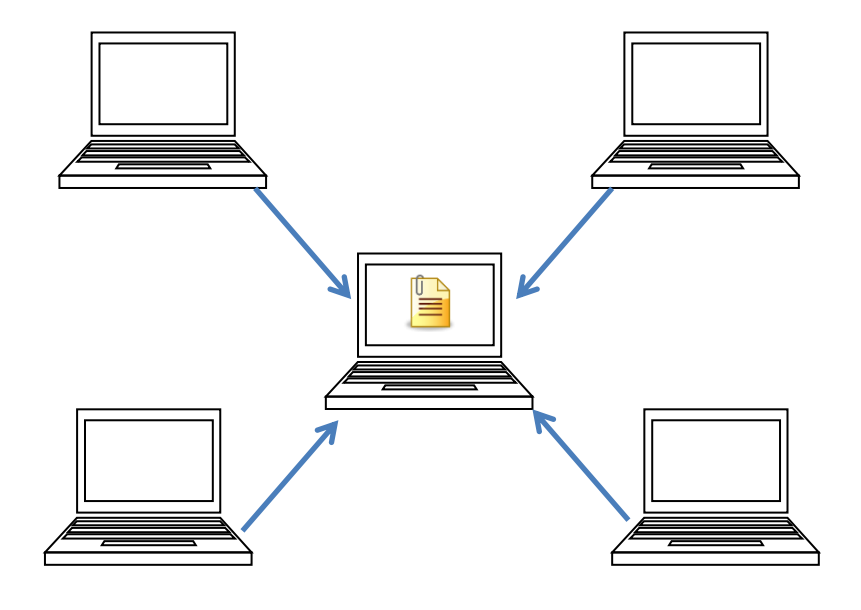

図 2-1-3 ネットワーク・ライセンス・サーバとクライアント・マシンのイメージ図

ライセンス・ファイルには HyperLynx シリーズを同時に使用できる本数が記載されています。

#### 2-2. ライセンス・ファイルの記述

ライセンス・ファイル内の記述はライセンスの種類により、多少記述内容が異なります。

■ ノードロック・ライセンス ■

ノードロック・ライセンスに対するライセンス・ファイルの記述について説明します。 INCREMENT から開始されるブロック単位の記述になっています。

INCREMENT に含まれる情報は、

| ・使用できる機能名:        | HyperLynx シリーズは"hyp"で始まる文字が含まれます。 |
|-------------------|-----------------------------------|
|                   | ※ オプションは "hyp" から開始されないものもあります。   |
| ・バージョンデート:        | 記載された期間中にリリースされたバージョンのツールが        |
|                   | 使用可能 (2014.020 = 2014 年 2 月)      |
| ・ライセンス・ファイルの有効期限: | ライセンス・ファイルの期限が切れると使用できません。        |
| •本数:              | ノードロック・ライセンスの場合は、"0"と記載されます。      |
| •HOSTID:          | マシンの NICID もしくは USB ガードキーの ID     |
|                   |                                   |

などが含まれています。

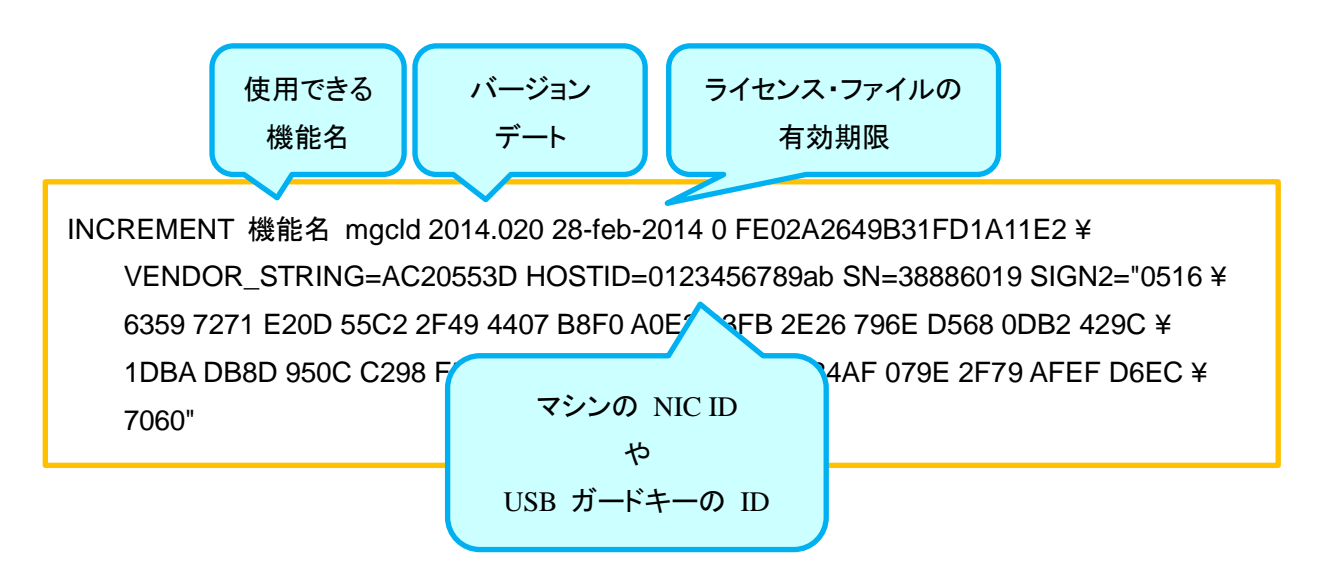

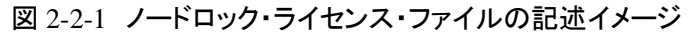

ノードロック・ライセンスの場合は、ライセンス・サーバに依存しないため、特に編集する必要はありません。 マシンに保存していただき、環境変数等でライセンス・ファイルを指定するのみの作業となります。 機能名については、メンター・グラフィックス社 Web ページ内の下記にてご確認いただけます。

Mentor Graphics SupportNet >  $\neg 74 \lor 72$  >  $\lor 74 \lor 72$ 

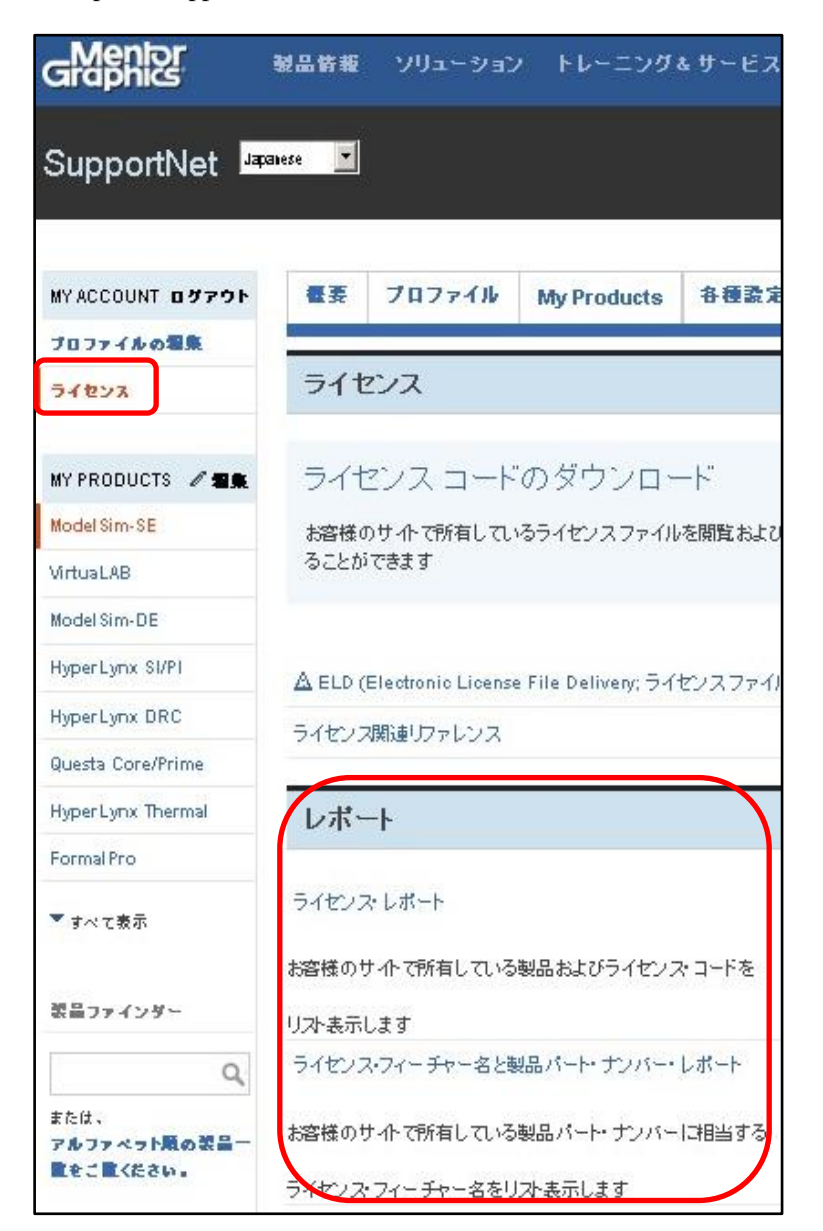

図 2-2-2 SupportNet 内ライセンス・レポート

■ フローティング・ライセンス (ライセンス・サーバ 1 台の場合) ■

1 台のライセンス・サーバでライセンスの管理を行う場合のライセンス・ファイル記述について説明します。

ライセンス・ファイルには

・SERVER 行

·DAMON 行

・INCREMENT から開始されるライセンス機能ブロック

で構成されています。

SERVER 行には、ライセンス・サーバのマシン名や使用するポート番号などを記入します。 DAMON 行では、ライセンス管理デーモンのパスを記入します。

INCREMENT に含まれる情報は、

| ・使用できる機能名:        | HyperLynx シリーズは"hyp"で始まる文字が含まれます。 |
|-------------------|-----------------------------------|
|                   | ※ オプションは"hyp"から開始されないものもあります。     |
| ・バージョンデート:        | 記載された期間中にリリースされたバージョンのツールが        |
|                   | 使用可能                              |
| ・ライセンス・ファイルの有効期限: | ライセンス・ファイルの期限が切れると使用できません。        |
| •本数:              | 同時に使用可能なライセンスの本数が記載されます。          |
|                   | "1"以上のご購入いただいた本数が記載されます。          |

などが含まれています。

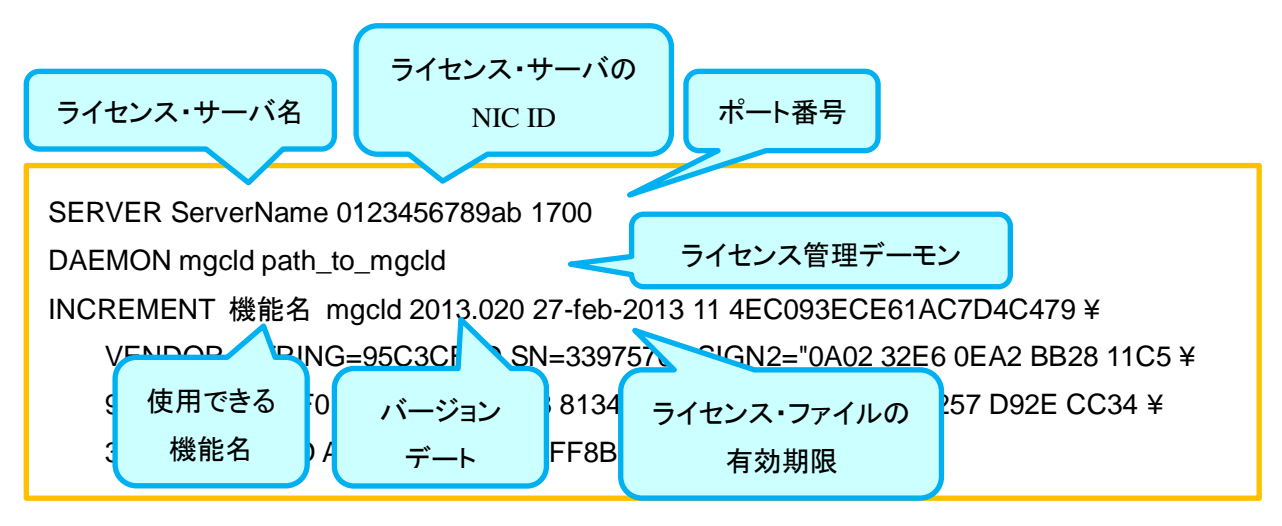

図 2-2-3 フローティング・ライセンス・ファイルのイメージ

フローティング・ライセンスの場合は、ライセンス・サーバに依存するため、ライセンス・ファイルの編集が必要になります。ライセンス・ファイルを編集後、ライセンス・サーバに保存し、ライセンス・サーバを起動します。

クライアント・マシンでは、ライセンス・サーバを指定し、ライセンスを取得します。

ライセンス・ファイルの編集などは下記該当する章をあわせてご参照ください。

| ライセンス・ファイルの編集:   | 第 5-1 章 『ライセンス・ファイルの編集』 |
|------------------|-------------------------|
| ライセンス・サーバの設定方法:  | 第 5-2章『ライセンス・サーバの設定』    |
| クライアント・マシンの設定方法: | 第 5-3章『クライアント・マシンの設定』   |

## 3. ライセンス・ファイルの取得

HyperLynx ご購入後、メンター・グラフィックス社よりライセンス・ファイルを取得するために必要な情報が メールで届きます。そのメールの内容に従い、メンター・グラフィックス社 SupportNet ページよりオーソライゼ ーション・コードを取得し、ライセンス・ファイルを取得してください。

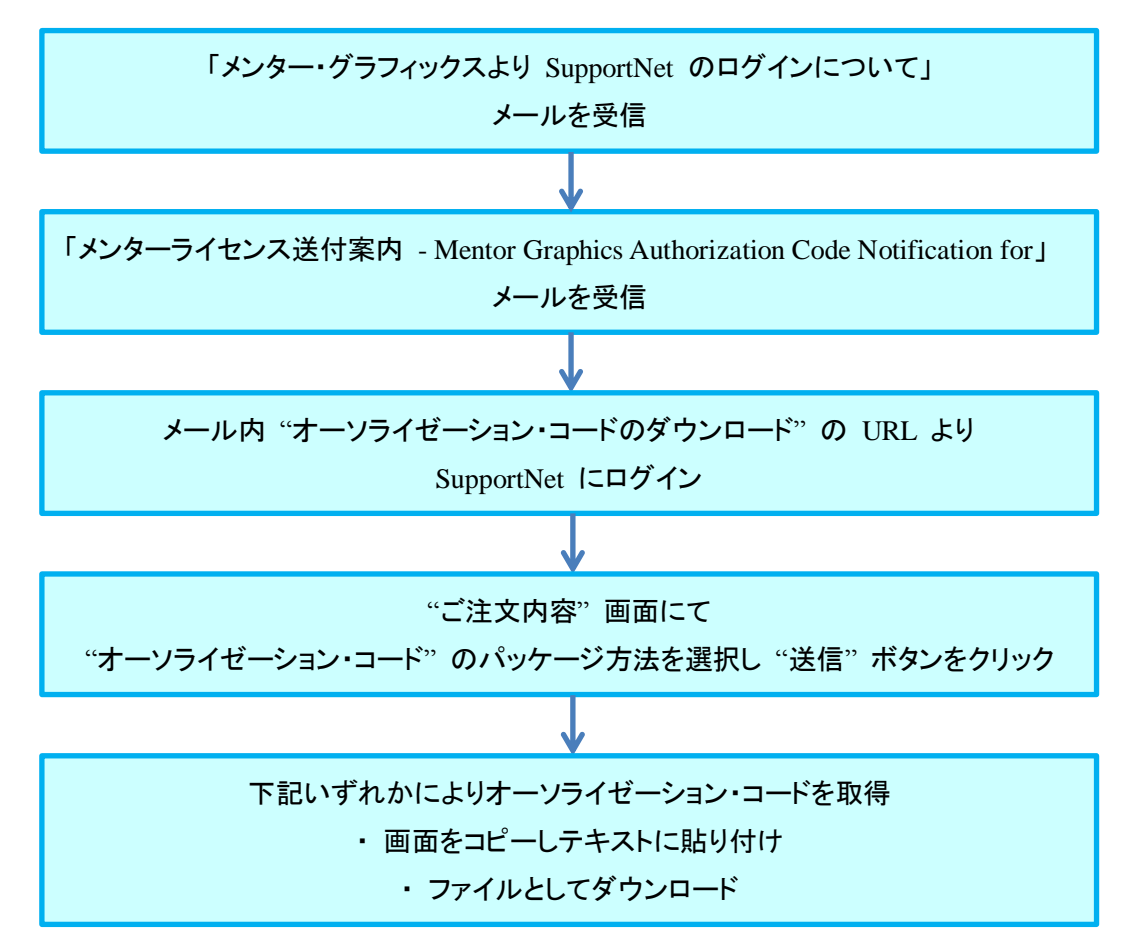

図 3-1 ライセンス・ファイルの取得フロー

| SupportNet Japanese 💌                       |                                        |                                   |                                     |  |  |  |
|---------------------------------------------|----------------------------------------|-----------------------------------|-------------------------------------|--|--|--|
| MY ACCOUNT ログアウト<br>ゴロファイルの毎集               | 概要 ブロファ                                | イル My Products                    | 各種設定                                |  |  |  |
| 51222                                       | ライセンス                                  |                                   |                                     |  |  |  |
| MY PRODUCTS 《編集<br>ModelSim-SE<br>VirtuaLAB | <u>ライセンス</u><br>お客様のサイトで所<br>することができます | <u>コードのダウンロ</u><br>補しているライセンス ファイ | <u>ード</u><br>ルを閉覧およびコビ <sup>、</sup> |  |  |  |

#### 図 3-2 SupportNet 内イメージ図

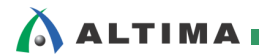

| オーソライゼーション・コード                                                                          |
|-----------------------------------------------------------------------------------------|
| お客様のサイトの最新オーソライゼーション・コード                                                                |
| <b>オーソライゼーション・コードの対象外となるもの</b><br>ここで表示されるライセンス(オーソライゼーション・コード)には、以下のものは含まれません。         |
| <ul> <li>ローン中のものであったり、プロダクト評価用やデモンストレーション用のライゼンスであった場合</li> <li>日本語が含まれているもの</li> </ul> |
| このオーソライゼーション・コードのファイルを、コビーして貼り付けていただくか、ファイルをダウンロードして保存してください。                           |
| *                                                                                       |
| ファイルのダウンロード                                                                             |

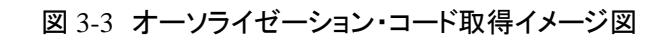

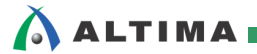

## 4. <u>ノードロック・ライセンスの設定</u>

本章では、ノードロック・ライセンスの設定手順を説明します。

ノードロック・ライセンスの設定フローは下記です。

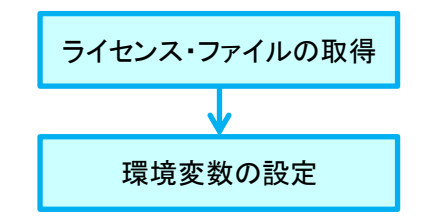

図 4-1 ノードロック・ライセンスの設定フロー

ノードロック・ライセンスの場合、環境変数にライセンス・ファイルの保存パスを登録することでライセンスが 有効になります。システム変数の下記変数にライセンス・ファイルのパスを指定します。

システム変数名: LM\_LICENSE\_FILE

もしくは

MGLS\_LICENSE\_FILE

※ MGLS\_LICENSE\_FILE が存在する場合は、MGLS\_LICENSE\_FILE に ライセンス・ファイルまでのパスを指定してください。

変数値: ライセンス・ファイルまでのパス

- (例: C:¥license¥mentor\_license.txt)
- ※ 複数の変数値がある場合は、";" で区切り、登録します。

HyperLynx SI/PI はライセンス・ファイルやライセンス・サーバ内を環境変数に

登録されている順番に前から検出しますので、前に書いてある変数値

(ライセンス・サーバやファイル)が優先となります。

| システム変数の編集 | x                             |
|-----------|-------------------------------|
| 変数名(N):   | LM_LICENSE_FILE               |
| 変数値(V):   | C:¥license¥mentor_license.txt |
|           | OK キャンセル                      |

図 4-2 Windows におけるシステム変数

尚、LM\_LICENSE\_FILE と MGLS\_LICENSE\_FILE が共に存在する場合、OS によりライセンス・ファイ ルの参照先の優先順位が異なります。

● Windows の場合

ライセンス・ファイルの参照先の優先順位は下記です。

- 1. 環境変数 MGLS\_LICENSE\_FILE の値
- 2. レジストリ MGLS\_LICENSE\_FILE の値
- 3. 環境変数 LM\_LICENSE\_FILE の値
- 4. レジストリ LM\_LICENSE\_FILE の値
- 5. C:¥flex1m¥license.dat
- UNIX / Linux の場合

UNIX / Linux の場合、環境変数に MGLS\_LICENSE\_FILE と LM\_LICENSE\_FILE が 存在する場合、MGLS\_LICENSE\_FILE の値のみを参照先として認識します。

### 【参考情報】

『MGLS\_LICENSE\_FILE と LM\_LICENSE\_FILE を両方指定した場合の動作について』

SupportNet 内

<u>http://supportnet.mentor.com/portal?do=reference.technote&id=MJ559084&lang=jp&prod=C115-S103-G111-P10319</u>

環境変数設定後、マシンを再起動してください。

## 5. フローティング・ライセンスの設定

本章では、フローティング・ライセンスの設定手順を説明します。

フローティング・ライセンスの設定フローは下記です。

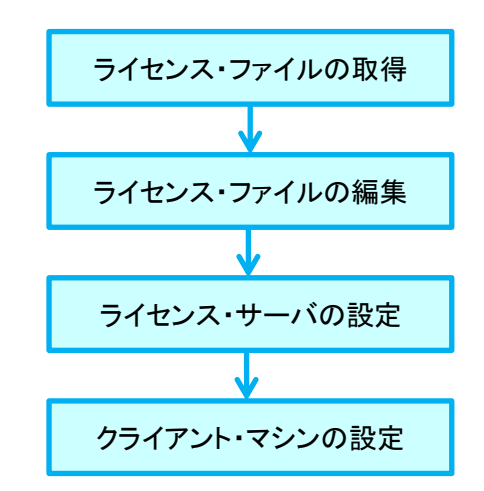

図 5-1 フローティン・ライセンスの設定フロー

5-1. ライセンス・ファイルの編集

フローティング・ライセンスの場合、ライセンス・サーバに依存するため、ライセンス・ファイルを使用する前に編集が必要になります。

編集項目は下記3項目です。

- ライネセンス・サーバ名
- 使用するポート番号
- ライセンス管理デーモンのパス

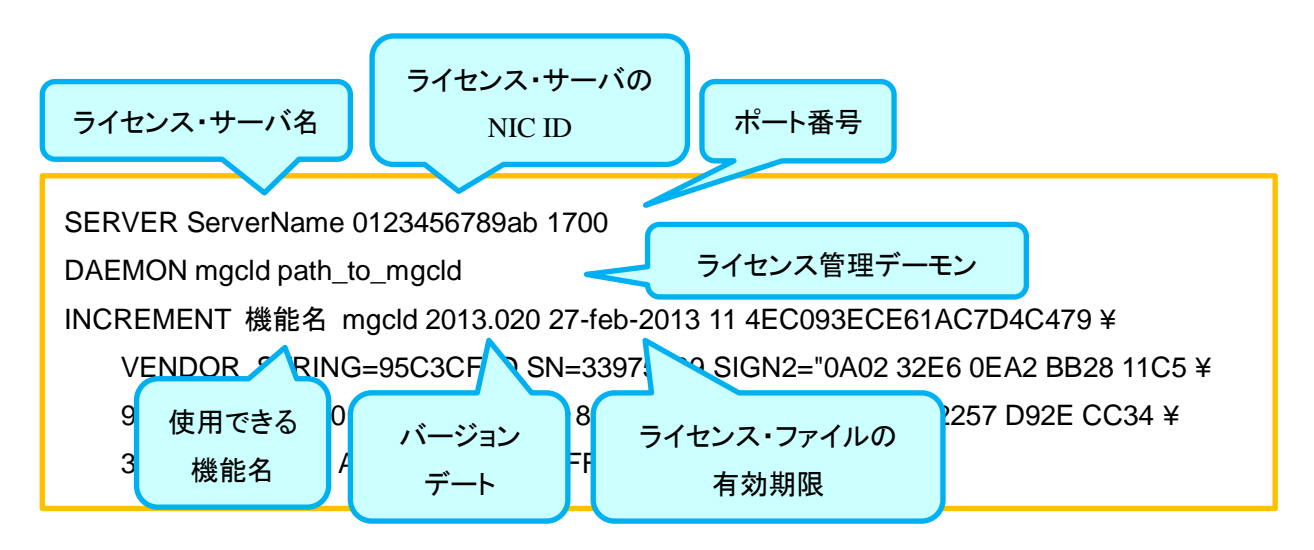

#### 図 5-1-1 編集前のフローティング・ライセンス・ファイルのイメージ

| SERVER 行 •                                                                                                    | •                                                                                                    |
|----------------------------------------------------------------------------------------------------|----------------------------------------------------------------------------------------------------|
| ServerName:                                                                                                    | ライセンス・サーバのマシン名もしくはライセンス・サーバの IP アドレスに変更                                                                                                    |
| 1700:                                                                                                    | 使用するポート番号に変更                                                                                                    |
|                                                                                                    | ポート番号はシステムやアプリケーションで使用されていない番号を使用しま                                                                                                    |
|                                                                                                    |                                                                                                    |
| DAEMON 行                                                                                                    | ◆                                                                                                    |
| path to mgcld                                                                                                    | : mgcld.exe ファイルのパスに変更                                                                                                    |
| puui_to_iiigeiu                                                                                                    |                                                                                                    |
|                                                                                                    |                                                                                                    |
|                                                                                                    |                                                                                                    |
| ライセンス・サー                                                                                                    | ーバ名 ポート番号 ライセンス管理デーモン                                                                                                    |
| (例: server                                                                                                    | 01) (例: 1800) mgcld.exe までのパス                                                                                                    |
|                                                                                                    |                                                                                                    |
|                                                                                                    |                                                                                                    |
| SERVER serve                                                                                                    | er01 0123456789AB 1800↓                                                                                                    |
| SERVER serve<br>DAEMON mgclo                                                                                                    | erO1 0123456789AB 1800↓<br>4 C:¥Mentor_License¥Mgcld.exe↓                                                                                                    |
| SERVER serve<br>DAEMON mgclc<br>INCREMENT ac                                                                                                    | erO1 0123456789AB 1800↓<br>I C:¥Mentor_License¥Mgcld.exe↓<br>cconnect mgcld 2014.020 28-feb-2014 5 0E423204E95D6B6E9EA9 ¥↓                                                                                                    |
| SERVER serve<br>DAEMON mgclo<br>INCREMENT ac<br>VENDOR_S<br>9060 005                                                                                                    | erO1 0123456789AB 1800↓<br>I C:¥Mentor_License¥Mgcld.exe↓<br>cconnect mgcld 2014.020 28-feb-2014 5 0E423204E95D6B6E9EA9 ¥↓<br>STRING=267F42EC SN=38891456 SIGN2=~020C E0D1 0FB1 AB54 6F3C ¥↓<br>54 1001 BE8E 6D45 C448 E3E3 DD69 1342 E2D3 0E09 5E86 4153 ECE5 ¥↓                                                                                                    |
| SERVER serve<br>DAEMON mgclo<br>INCREMENT ac<br>VENDOR_S<br>9C6C 0D5<br>70B6 367                                                                                                    | er01 0123456789AB 1800↓<br>d C:¥Mentor_License¥Mgcld.exe↓<br>cconnect mgcld 2014.020 28-feb-2014 5 0E423204E95D6B6E9EA9 ¥↓<br>STRING=267F42EC SN=38891456 SIGN2="020C E0D1 0FB1 AB54 6F3C ¥↓<br>54 10D1 BF8E 6D45 C4A8 F3E3 DD69 13A2 E2D3 0E09 5E86 4153 FCF5 ¥↓<br>29 F814 562F 7B81 4608 1FBF 2845 0E9F ADF4 8476"↓                                                                                                    |
| SERVER serve<br>DAEMON mgclo<br>INCREMENT ac<br>VENDOR_S<br>9C6C 0D5<br>70B6 367<br>INCREMENT ac                                                                                                    | er01 0123456789AB 1800↓<br># C:¥Mentor_License¥Mgcld.exe↓<br>cconnect mgcld 2014.020 28-feb-2014 5 0E423204E95D6B6E9EA9 ¥↓<br>STRING=267F42EC SN=38891456 SIGN2="020C E0D1 0FB1 AB54 6F3C ¥↓<br>SA 10D1 BF8E 6D45 C4A8 F3E3 DD69 13A2 E2D3 0E09 5E86 4153 FCF5 ¥↓<br>79 E81A 562E 7B81 A608 1EBE 2B45 0F9E ADFA 8476"↓<br>ccupartgen mgcld 2014.020 28-feb-2014 5 7E52E2C46F6E26551734 ¥↓                                                                                                    |
| SERVER serve<br>DAEMON mgclo<br>INCREMENT ac<br>VENDOR_S<br>9C6C DD5<br>70B6 367<br>INCREMENT ac<br>VENDOR_S                                                                                                    | er01 0123456789AB 1800↓<br>I C:¥Mentor_License¥Mgcld.exe↓<br>cconnect mgcld 2014.020 28-feb-2014 5 0E423204E95D6B6E9EA9 ¥↓<br>STRING=267F42EC SN=38891456 SIGN2=~020C E0D1 0FB1 AB54 6F3C ¥↓<br>5A 10D1 BF8E 6D45 C4A8 F3E3 DD69 13A2 E2D3 0E09 5E86 4153 FCF5 ¥↓<br>79 E81A 562E 7B81 A608 1EBE 2B45 0F9E ADFA 8476~↓<br>ccupartgen mgcld 2014.020 28-feb-2014 5 7E52E2C46F6E26551734 ¥↓<br>STRING=055ECFA0 SN=38891634 SIGN2=~08C0 5E47 520B C88B 5960 ¥↓                                                                                                    |
| SERVER serve<br>DAEMON mgclo<br>INCREMENT ac<br>VENDOR_S<br>9C6C 0D5<br>70B6 367<br>INCREMENT ac<br>VENDOR_S<br>4B60 157                                                                                                    | erO1 0123456789AB 1800↓<br>d C:¥Mentor_License¥Mgcld.exe↓<br>cconnect mgcld 2014.020 28-feb-2014 5 0E423204E95D6B6E9EA9 ¥↓<br>STRING=267F42EC SN=38891456 SIGN2=~020C E0D1 0FB1 AB54 6F3C ¥↓<br>SA 10D1 BF8E 6D45 C4A8 F3E3 DD69 13A2 E2D3 0E09 5E86 4153 FCF5 ¥↓<br>79 E81A 562E 7B81 A608 1EBE 2B45 0F9E ADFA 8476~↓<br>ccupartgen mgcld 2014.020 28-feb-2014 5 7E52E2C46F6E26551734 ¥↓<br>STRING=055ECFA0 SN=38891634 SIGN2=~08C0 5E47 520B C88B 5960 ¥↓<br>74 476F 752D 6275 7557 F3F1 4755 E67B C97D 1626 D296 0AD8 08C7 ¥↓                                                                                                    |
| SERVER serve<br>DAEMON mgclo<br>INCREMENT ac<br>VENDOR_S<br>9C6C 0D5<br>70B6 367<br>INCREMENT ac<br>VENDOR_S<br>4B60 157<br>E4E6 4F7                                                                                                    | PrO1 0123456789AB 1800↓<br>A C:¥Mentor_License¥Mgcld.exe↓<br>Cconnect mgcld 2014.020 28-feb-2014 5 0E423204E95D6B6E9EA9 ¥↓<br>STRING=267F42EC SN=38891456 SIGN2=~020C E0D1 0FB1 AB54 6F3C ¥↓<br>STA 10D1 BF8E 6D45 C4A8 F3E3 DD69 13A2 E2D3 0E09 5E86 4153 FCF5 ¥↓<br>79 E81A 562E 7B81 A608 1EBE 2B45 0F9E ADFA 8476~↓<br>Ccupartgen mgcld 2014.020 28-feb-2014 5 7E52E2C46F6E26551734 ¥↓<br>STRING=055ECFA0 SN=38891634 SIGN2=~08C0 5E47 520B C88B 5960 ¥↓<br>77 5655 8E3D 3F84 436E 8E4A 9F55 EBB2 F048 7BCC~↓                                                                                                    |
| SERVER serve<br>DAEMON mgclo<br>INCREMENT ac<br>9C6C 0D5<br>70B6 367<br>INCREMENT ac<br>4B60 157<br>E4E6 4F7<br>INCREMENT ac                                                                                                    | erO1 0123456789AB 1800+<br>4 C:¥Mentor_License¥Mgcld.exe+<br>cconnect mgcld 2014.020 28-feb-2014 5 0E423204E95D6B6E9EA9 ¥+<br>STRING=267F42EC SN=38891456 SIGN2=~020C E0D1 0FB1 AB54 6F3C ¥+<br>5A 10D1 BF8E 6D45 C4A8 F3E3 DD69 13A2 E2D3 0E09 5E86 4153 FCF5 ¥+<br>79 E81A 562E 7B81 A608 1EBE 2B45 0F9E ADFA 8476~+<br>ccupartgen mgcld 2014.020 28-feb-2014 5 7E52E2C46F6E26551734 ¥+<br>STRING=055ECFA0 SN=38891634 SIGN2=~08C0 5E47 520B C88B 5960 ¥+<br>77 F476F 752D 6275 7557 F3F1 4755 E67B C97D 1626 D296 0AD8 08C7 ¥+<br>77 5655 8E3D 3F84 436E 8E4A 9F55 EBB2 F048 7BCC~+<br>ccupartner mgcld 2014.020 28-feb-2014 5 0E02624438F5346722BC ¥+                                                                                                    |
| SERVER serve<br>DAEMON mgclo<br>INCREMENT ac<br>9C6C 0D5<br>70B6 367<br>INCREMENT ac<br>4B60 157<br>E4E6 4F7<br>INCREMENT ac<br>VENDOR_S                                                                                                    | PrO1 0123456789AB 1800+<br>A C:¥Mentor_License¥Mgcld.exe+<br>cconnect mgcld 2014.020 28-feb-2014 5 0E423204E95D6B6E9EA9 ¥+<br>STRING=267F42EC SN=38891456 SIGN2=~020C E0D1 0FB1 AB54 6F3C ¥+<br>SA 10D1 BF8E 6D45 C4A8 F3E3 DD69 13A2 E2D3 0E09 5E86 4153 FCF5 ¥+<br>79 E81A 562E 7B81 A608 1EBE 2B45 0F9E ADFA 8476~+<br>ccupartgen mgcld 2014.020 28-feb-2014 5 7E52E2C46F6E26551734 ¥+<br>STRING=055ECFA0 SN=38891634 SIGN2=~08C0 5E47 520B C88B 5960 ¥+<br>77 5655 8E3D 3F84 436E 8E4A 9F55 EBB2 F048 7BCC~+<br>ccupartner mgcld 2014.020 28-feb-2014 5 0E02624438F5346722BC ¥+<br>STRING=FFC577C8 SN=38891414 SIGN2=~15EF E185 4034 8C8E 7284 ¥+                                                                                                    |
| SERVER serve<br>DAEMON mgclo<br>INCREMENT ac<br>9C6C 0D5<br>70B6 367<br>INCREMENT ac<br>VENDOR_S<br>4B60 157<br>E4E6 4F7<br>INCREMENT ac<br>VENDOR_S<br>EACC D54                                                                                                    | PrO1 0123456789AB 1800+<br>A C:¥Mentor_License¥Mgcld.exe+<br>cconnect mgcld 2014.020 28-feb-2014 5 0E423204E95D6B6E9EA9 ¥+<br>STRING=267F42EC SN=38891456 SIGN2=~020C E0D1 0FB1 AB54 6F3C ¥+<br>STRING=267F42EC SN=38891456 SIGN2=~020C E0D1 0FB1 AB54 6F3C ¥+<br>79 E81A 562E 7B81 A608 1EBE 2B45 0F9E ADFA 8476~+<br>ccupartgen mgcld 2014.020 28-feb-2014 5 7E52E2C46F6E26551734 ¥+<br>STRING=055ECFA0 SN=38891634 SIGN2=~08C0 5E47 520B C88B 5960 ¥+<br>77 5655 8E3D 3F84 436E 8E4A 9F55 EB82 F048 7BCC~+<br>ccupartner mgcld 2014.020 28-feb-2014 5 0E02624438F5346722BC ¥+<br>STRING=FFC577C8 SN=38891414 SIGN2=~15EF E185 4034 8C8E 7284 ¥+<br>48 6AB1 80D9 045A CAB1 FCCB 1B65 6F84 A860 09C3 7A06 BD2B B4FE ¥+                                                                                                    |
| SERVER serve<br>DAEMON mgclo<br>INCREMENT ac<br>9C6C 0D5<br>70B6 367<br>INCREMENT ac<br>VENDOR_S<br>4B60 157<br>E4E6 4F7<br>INCREMENT ac<br>VENDOR_S<br>EACC D54<br>DD2D FE6                                                                                             | PrO1 0123456789AB 1800+<br>C:¥Mentor_License¥Mgcld.exe+<br>Cconnect mgcld 2014.020 28-feb-2014 5 0E423204E95D6B6E9EA9 ¥+<br>STRING=267F42EC SN=38891456 SIGN2=~020C E0D1 0FB1 AB54 6F3C ¥+<br>STRING=267F42EC SN=38891456 SIGN2=~020C E0D1 0FB1 AB54 6F3C ¥+<br>29 E81A 562E 7B81 A608 1EBE 2B45 0F9E ADFA 8476~+<br>Ccupartgen mgcld 2014.020 28-feb-2014 5 7E52E2C46F6E26551734 ¥+<br>STRING=055ECFA0 SN=38891634 SIGN2=~08C0 5E47 520B C88B 5960 ¥+<br>27 F 476F 752D 6275 7557 F3F1 4755 E67B C97D 1626 D296 0AD8 08C7 ¥+<br>27 5655 8E3D 3F84 436E 8E4A 9F55 EBB2 F048 7BCC~+<br>Ccupartner mgcld 2014.020 28-feb-2014 5 0E02624438F5346722BC ¥+<br>STRING=FFC577C8 SN=38891414 SIGN2=~15EF E185 4034 8C8E 7284 ¥+<br>48 6AB1 80D9 045A CAB1 FCCB 1B65 6F84 A860 09C3 7A06 BD2B B4FE ¥+<br>31 1288 3070 9975 379C E89B 5B59 1448 2A1F A1C6~+                                                                                                    |
| SERVER serve<br>DAEMON mgclo<br>INCREMENT ac<br>VENDOR_S<br>9C6C DD5<br>70B6 367<br>INCREMENT ac<br>VENDOR_S<br>4B60 157<br>E4E6 4F7<br>INCREMENT ac<br>VENDOR_S<br>EACC D54<br>DD2D FE8<br>INCREMENT ac                                                                 | PrO1 0123456789AB 1800↓<br>A C:¥Mentor_License¥Mgcld.exe↓<br>Cconnect mgcld 2014.020 28-feb-2014 5 0E423204E95D6B6E9EA9 ¥↓<br>STRING=267F42EC SN=38891456 SIGN2=~020C E0D1 0FB1 AB54 6F3C ¥↓<br>STRING=267F42EC SN=38891456 SIGN2=~020C E0D1 0FB1 AB54 6F3C ¥↓<br>P3 E81A 562E 7B81 A608 1EBE 2B45 0F9E ADFA 8476~↓<br>Ccupartgen mgcld 2014.020 28-feb-2014 5 7E52E2C46F6E26551734 ¥↓<br>STRING=055ECFA0 SN=38891634 SIGN2=~08C0 5E47 520B C88B 5960 ¥↓<br>P4 775655 8E3D 3F84 436E 8E4A 9F55 EB82 F048 7BCC~↓<br>Ccupartner mgcld 2014.020 28-feb-2014 5 0E02624438F5346722BC ¥↓<br>STRING=FFC577C8 SN=38891414 SIGN2=~15EF E185 4034 8C8E 7284 ¥↓<br>A8 6AB1 80D9 045A CAB1 FCCB 1B65 6F84 A860 09C3 7A06 BD2B B4FE ¥↓<br>STRING=FFC577C8 SN=38891414 SIGN2=~15EF E185 4034 8C8E 7284 ¥↓<br>A8 6AB1 80D9 045A CAB1 FCCB 1B65 6F84 A860 09C3 7A06 BD2B B4FE ¥↓<br>STRING=FFC577C8 SN=38891414 SIGN2=~15EF E185 4034 8C8E 7284 ¥↓<br>A8 6AB1 80D9 045A CAB1 FCCB 1B65 0F84 A860 09C3 7A06 BD2B B4FE ¥↓<br>STRING=FFC577C8 SN=38891414 SIGN2=~15EF E185 4034 8C8E 7284 ¥↓<br>STRING=FFC577C8 SN=38891414 SIGN2=~15EF E185 4034 8C8E 7284 ¥↓<br>STRING=FFC577C8 SN=38891414 SIGN2=~15EF E185 4034 8C8E 7284 ¥↓<br>STRING=FFC577C8 SN=38891414 SIGN2=~15EF E185 4034 8C8E 7284 ¥↓<br>STRING=FFC577C8 SN=38891414 SIGN2=~15EF E185 4034 8C8E 7284 ¥↓<br>STRING=FFC577C8 SN=38891414 SIGN2=~15EF E185 4034 8C8E 7284 ¥↓<br>STRING=FFC577C8 SN=38891414 SIGN2=~15EF E185 4034 8C8E 7284 ¥↓<br>STRING=FFC577C8 SN=38891414 SIGN2=~15EF E185 4034 8C8E 7284 ¥↓<br>STRING=FFC577C8 SN=38891414 SIGN2=~15EF E185 4034 8C8E 7284 ¥↓<br>STRING=FFC577C8 SN=38891414 SIGN2=~15EF E185 4034 8C8E 7284 ¥↓<br>STRING=FFC577C8 SN=38891414 SIGN2=~15EF E185 4034 8C8E 7284 ¥↓<br>STRING=FFC577C8 SN=38891414 SIGN2=~15EF E185 4034 8C8E 7284 ¥↓<br>STRING=FFC577E8 SN=38891414 SIGN2=~15EF E185 4034 8C8E 7284 ¥↓<br>STRING=FFC577E8 SN=38891414 SIGN2=~15EF E185 4034 8C8E 7284 ¥↓<br>STRING=FFC577E8 SN=38891414 SIGN2=~15EF E185 4034 8C8E 7284 ¥↓<br>STRING=FFC577E8 SN=38891414 SIGN2=~15EF E185 4034 8C8E 7284 ¥↓<br>STRING=FFC577E8 SN=3884 SIGN2=78000000000000000000000000000000000000                  |
| SERVER serve<br>DAEMON mgclo<br>INCREMENT ac<br>9C6C 0D5<br>70B6 367<br>INCREMENT ac<br>VENDOR_S<br>4B60 157<br>E4E6 4F7<br>INCREMENT ac<br>VENDOR_S<br>EACC D54<br>DD2D FE0<br>INCREMENT ac<br>VENDOR_S                                                                 | PrO1 0123456789AB 1800↓<br>4 C:¥Mentor_License¥Mgcld.exe↓<br>5 connect mgcld 2014.020 28-feb-2014 5 0E423204E95D6B6E9EA9 ¥↓<br>5 TRING=267F42EC SN=38891456 SIGN2=~020C E0D1 0FB1 AB54 6F3C ¥↓<br>5 A 10D1 BF8E 6D45 C4A8 F3E3 DD69 13A2 E2D3 0E09 5E86 4153 FCF5 ¥↓<br>79 E81A 562E 7B81 A608 1EBE 2B45 0F9E ADFA 8476~↓<br>5 cupartgen mgcld 2014.020 28-feb-2014 5 7E52E2C46F6E26551734 ¥↓<br>5 TRING=055ECFA0 SN=38891634 SIGN2=~08C0 5E47 520B C88B 5960 ¥↓<br>7 F 476F 752D 6275 7557 F3F1 4755 E67B C97D 1626 D296 0AD8 08C7 ¥↓<br>7 5655 8E3D 3F84 436E 8E4A 9F55 EB82 F048 7BCC~↓<br>5 cupartner mgcld 2014.020 28-feb-2014 5 0E02624438F5346722BC ¥↓<br>5 TRING=FFC577C8 SN=38891414 SIGN2=~15EF E185 4034 8C8E 7284 ¥↓<br>48 6AB1 80D9 045A CAB1 FCCB 1B65 6F84 A860 09C3 7A06 BD2B B4FE ¥↓<br>5 1 1288 3070 9975 379C E89B 5B59 1448 2A1F A1C6~↓<br>5 alogmodelams mgcld 2014.020 28-feb-2014 5 6E82A204B44576B06C83 ¥↓<br>5 TRING=6E3CDFDC SN=38891443 SIGN2=~032E 7103 0BC2 D4BB FD26 ¥↓                                                                                                    |
| SERVER serve<br>DAEMON mgclo<br>INCREMENT ac<br>9C6C 0D5<br>70B6 367<br>INCREMENT ac<br>4B60 157<br>E4E6 4F7<br>INCREMENT ac<br>VENDOR_S<br>EACC D54<br>DD2D FE0<br>INCREMENT ar<br>VENDOR_S<br>6A41 EAS                                                                 | PrO1 0123456789AB 1800+<br>A C:¥Mentor_License¥Mgcld.exe+<br>Cconnect mgcld 2014.020 28-feb-2014 5 0E423204E95D6B6E9EA9 ¥+<br>STRING=267F42EC SN=38891456 SIGN2=~020C E0D1 0FB1 AB54 6F3C ¥+<br>STRING=267F42EC SN=38891456 SIGN2=~020C E0D1 0FB1 AB54 6F3C ¥+<br>STRING=267F42EC SN=38891456 SIGN2=~020C E0D1 0FB1 AB54 6F3C ¥+<br>79 E81A 562E 7B81 A608 1EBE 2B45 0F9E ADFA 8476~+<br>Ccupartgen mgcld 2014.020 28-feb-2014 5 7E52E2C46F6E26551734 ¥+<br>STRING=055ECFA0 SN=38891634 SIGN2=~08C0 5E47 520B C88B 5960 ¥+<br>77 5655 8E3D 3F84 436E 8E4A 9F55 EB82 F048 7BCC~+<br>Ccupartner mgcld 2014.020 28-feb-2014 5 0E02624438F5346722BC ¥+<br>STRING=FFC577C8 SN=38891414 SIGN2=~15EF E185 4034 8C8E 7284 ¥+<br>48 6AB1 80D9 045A CAB1 FCCB 1B65 6F84 A860 09C3 7A06 BD2B B4FE ¥+<br>81 1288 3070 9975 379C E89B 5B59 1448 2A1F A1C6~+<br>halogmodelams mgcld 2014.020 28-feb-2014 5 6E82A204B44576B06C83 ¥+<br>STRING=6E3CDFDC SN=38891443 SIGN2=~032E 7103 0BC2 D4BB FD26 ¥+<br>STRING=6E3CDFDC SN=38891443 SIGN2=~032E 7103 0BC2 D4BB FD26 ¥+<br>STRING=6E3CDFDC SN=38891443 SIGN2=~032E 7103 0BC2 D4BB FD26 ¥+<br>STRING=6E3CDFDC SN=38891443 SIGN2=~032E 7040 12EF 5891 3252 601A ¥+<br>STRING=6E3CDFDC SN=38891443 SIGN2=~032E 7040 12EF 5891 3252 601A ¥+<br>STRING=6E3CDFDC SN=38891443 SIGN2=~032E 7040 12EF 5891 3252 601A ¥+<br>STRING=6E3CDFDC SN=38891443 SIGN2=~032E 7040 12EF 5891 3252 601A ¥+<br>STRING=6E3CDFDC SN=38891443 SIGN2=~032E 7040 12EF 5891 3252 601A ¥+<br>STRING=6E3CDFDC SN=38891443 SIGN2=~032E 7040 12EF 5891 3252 601A ¥+<br>STRING=6E3CDFDC SN=38891443 SIGN2=~032E 7040 12EF 5891 3252 601A ¥+<br>STRING=6E3CDFDC SN=38891443 SIGN2=~032E 7040 12EF 5891 3252 601A ¥+<br>STRING=6E3CDFDC SN=38891443 SIGN2=~032E 7040 12EF 5891 3252 601A ¥+<br>STRING=6E3CDFDC SN=38891443 SIGN2=~032E 7040 12EF 5891 3252 601A ¥+<br>STRING=6E3CDFDC SN=38891443 SIGN2=~032E 7040 12EF 5891 3252 601A ¥+<br>STRING=6E3CDFDC SN=384 STRING=6E3CDFDC SN=324 STRING=6E3CDFDC SN=324 STRING=6E3CDFDC SN=324 STRING=6E3CDFDC SN=324 STRING=6E3CDFDC SN=33891443 SIGN2=~032E 7040 12EF 5891 3252 601A ¥+<br>STRING=6E3CDFDC SN=324 STRING=6E3CDFDC SN=324 STRING=       |
| SERVER serve<br>DAEMON mgclo<br>INCREMENT ac<br>9C6C 0D5<br>70B6 367<br>INCREMENT ac<br>4B60 157<br>E4E6 4F7<br>INCREMENT ac<br>VENDOR_S<br>EACC D54<br>DD2D FE6<br>INCREMENT ar<br>VENDOR_S<br>6A41 EA5<br>249C 1B4                                                     | Proll 0123456789AB 1800+<br>A C:¥Mentor_License¥Mgcld.exe+<br>Cconnect mgcld 2014.020 28-feb-2014 5 0E423204E95D6B6E9EA9 ¥+<br>STRING=267F42EC SN=38891456 SIGN2="020C E0D1 0FB1 AB54 6F3C ¥+<br>STRING=267F42EC SN=38891456 SIGN2="020C E0D1 0FB1 AB54 6F3C ¥+<br>STRING=267F42EC 7881 A608 1EBE 2845 0F9E ADFA 8476"+<br>Ccupartgen mgcld 2014.020 28-feb-2014 5 7E52E2C46F6E26551734 ¥+<br>STRING=055ECFA0 SN=38891634 SIGN2="08C0 5E47 520B C88B 5960 ¥+<br>FF 476F 752D 6275 7557 F3F1 4755 E67B C97D 1626 D296 0AD8 08C7 ¥+<br>77 5655 8E3D 3F84 436E 8E4A 9F55 EBB2 F048 7BCC"+<br>Ccupartner mgcld 2014.020 28-feb-2014 5 0E02624438F5346722BC ¥+<br>STRING=FFC577C8 SN=38891414 SIGN2="15EF E185 4034 8C8E 7284 ¥+<br>48 6AB1 80D9 045A CAB1 FCCB 1865 6F84 A860 09C3 7A06 BD2B B4FE ¥+<br>STRING=FFC577C8 SN=38891443 SIGN2="032E 7103 0BC2 D4BB FD26 ¥+<br>STRING=6E3CDFDC SN=38891443 SIGN2="032E 7103 0BC2 D4BB FD26 ¥+<br>STRING=6E3CDFDC SN=38891443 SIGN2="032E 7104 12EF 5891 3252 601A ¥+<br>STRING=6E3CDFDC SN=3669144 1854 8762 C0D0 8306 F171"+<br>STRING=6E3CDFDC SN=36691 |
| SERVER serve<br>DAEMON mgclo<br>INCREMENT ac<br>9C6C 0D5<br>70B6 367<br>INCREMENT ac<br>VENDOR_S<br>4B60 157<br>E4E6 4F7<br>INCREMENT ac<br>VENDOR_S<br>EACC D54<br>DD2D FE6<br>INCREMENT ar<br>VENDOR_S<br>6A41 EA5<br>249C 1B4<br>INCREMENT ar                         | Proli 0123456789AB 1800+<br>A C:¥Mentor_License¥Mgcld.exe+<br>Cconnect mgcld 2014.020 28-feb-2014 5 0E423204E95D6B6E9EA9 ¥+<br>STRING=267F42EC SN=38891456 SIGN2="020C E0D1 0FB1 AB54 6F3C ¥+<br>5A 10D1 BF8E 6D45 C4A8 F3E3 DD69 13A2 E2D3 0E09 5E86 4153 FCF5 ¥+<br>79 E81A 562E 7B81 A608 1EBE 2B45 0F9E ADFA 8476"+<br>Ccupartgen mgcld 2014.020 28-feb-2014 5 7E52E2C46F6E26551734 ¥+<br>STRING=055ECFA0 SN=38891634 SIGN2="08C0 5E47 520B C888 5960 ¥+<br>77 5655 8E3D 3F84 436E 8E4A 9F55 EB82 F048 7BCC"+<br>Ccupartner mgcld 2014.020 28-feb-2014 5 0E02624438F5346722BC ¥+<br>STRING=FFC577C8 SN=38891414 SIGN2="15EF E185 4034 8C8E 7284 ¥+<br>86 6AB1 80D9 045A CAB1 FCCB 1865 6F84 A860 09C3 7A06 BD2B B4FE ¥+<br>81 1288 3070 9975 379C E89B 5B59 1448 2A1F A1C6"+<br>halogmodelams mgcld 2014.020 28-feb-2014 5 6E82A204B44576B06C83 ¥+<br>STRING=6E3CDFDC SN=38891443 SIGN2="032E 7103 0BC2 D4BB FD26 ¥+<br>85 TRING=6E3CDFDC SN=38891443 SIGN2="032E 7103 0BC2 D4BB FD26 ¥+<br>85 TRING=6E3CDFDC SN=38891443 SIGN2="032E 7104 5 FE6292A4451B461A11F3 ¥+<br>85 TRING=6E3CDFDC SN=3889144 1854 B762 C0D0 B306 F171"+<br>85 TRING=6E3CDFDC SN=38891456 SIGN2=70400 S306 F171"+<br>85 TRING=6E3CDFDC SN=3889164 1854 B762 C0D0 B306 F171"+<br>85 TRING=6E3CDFDC |
| SERVER serve<br>DAEMON mgclo<br>INCREMENT ac<br>9C6C 0D5<br>70B6 367<br>INCREMENT ac<br>VENDOR_S<br>4B60 157<br>E4E6 4F7<br>INCREMENT ac<br>VENDOR_S<br>EACC D54<br>DD2D FE6<br>INCREMENT ar<br>VENDOR_S<br>6A41 EA5<br>249C 1B4<br>INCREMENT ar<br>VENDOR_S<br>1E05 285 | Pro11 0123456789AB 1800+<br>4 C:¥Mentor_License¥Mgcld.exe+<br>5 connect mgcld 2014.020 28-feb-2014 5 0E423204E95D6B6E9EA9 ¥+<br>5 TRING=267F42EC SN=38891456 SIGN2="020C E0D1 0FB1 AB54 6F3C ¥+<br>5 A 10D1 BF8E 6D45 C4A8 F3E3 DD69 13A2 E2D3 0E09 5E86 4153 FCF5 ¥+<br>7 9 E81A 562E 7B81 A608 1EBE 2B45 0F9E ADFA 8476"+<br>5 cupartgen mgcld 2014.020 28-feb-2014 5 7E52E2C46F6E26551734 ¥+<br>5 TRING=055ECFA0 SN=38891634 SIGN2="08C0 5E47 520B C88B 5960 ¥+<br>7 7 5655 8E3D 3F84 436E 8E4A 9F55 EBB2 F048 7BCC"+<br>5 cupartner mgcld 2014.020 28-feb-2014 5 0E02624438F5346722BC ¥+<br>5 TRING=FFC577C8 SN=38891414 SIGN2="15EF E185 4034 8C8E 7284 ¥+<br>48 6AB1 80D9 045A CAB1 FCCB 1865 6F84 A860 09C3 7A06 BD2B B4FE ¥+<br>5 1 1288 3070 9975 379C E89B 5B59 1448 2A1F A1C6"+<br>5 alogmodelams mgcld 2014.020 28-feb-2014 5 6E82A204B44576B06C83 ¥+<br>5 TRING=6E3CDFDC SN=38891443 SIGN2="032E 7103 0BC2 D4BB FD26 ¥+<br>5 TRING=6E3CDFDC SN=38891443 SIGN2="032E 7103 0BC2 D4BB FD26 ¥+<br>5 TRING=6E3CDFDC SN=38891443 SIGN2="032E 7103 0BC2 D4BB FD26 ¥+<br>5 TRING=6E3CDFDC SN=38891443 SIGN2="032E 7103 0BC2 D4BB FD26 ¥+<br>5 382F 2E9E 231B 8704 1B54 B762 C0D0 B3D6 F171"+<br>5 alogmodelcse mgcld 2014.020 28-feb-2014 5 F6292A4451B461A11F3 ¥+<br>5 TRING=9A67E1F3 SN=38891593 SIGN2="1606 0571 07C2 9471 8A77 ¥+<br>5 AF58 0C81 0094 A283 887D 7472 2F80 6789 10020 2950 D899 D458 V<br>5 TRING=9A67E1F3 SN=38891593 SIGN2="1606 0571 07C2 9471 8A77 ¥+<br>5 AF58 0C81 0094 A283 887D 7472 2F80 6789 10020 2800 D899 D458 V<br>5 TRING=9A67E1F3 SN=38891593 SIGN2="1606 0571 07C2 9471 8A77 ¥+                                                                                                    |

図 5-1-2 編集後のフローティング・ライセンス・ファイルのイメージ

Â

#### 5-2. ライセンス・サーバの設定

ライセンス・サーバには HyperLynx のアプリケーションは必要ありませんが、ライセンスを管理するため のソフトウェアを用意する必要があります。メンター・グラフィックス社製品では、FLEXnet (ライセンス管理用 ソフトウェア)を使用しています。

必要なソフトウェアは下記です。

- lmgrd
- mgcld
- lmutil

| ソフトウェア | 概要                                          |
|--------|---------------------------------------------|
| lmgrd  | ライセンス・サーバ・マネージャ                             |
|        | ベンダ・デーモンを起動します。                             |
| mgcld  | メンター・グラフィックスのベンダ・ライセンス・デーモン                 |
|        | ライセンス・ファイルの管理を行います。                         |
|        | チェックアウトされたライセンスの数やユーザの追跡など                  |
| lmutil | ライセンス・サーバを管理します。(FLEXnet)                   |
|        | ライセンス・サーバの起動や停止、ライセンスの状態などの確認               |
|        | LMTOOLS は Windows 用 GUI のライセンス管理用ユーティリティです。 |

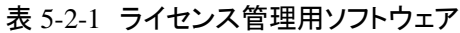

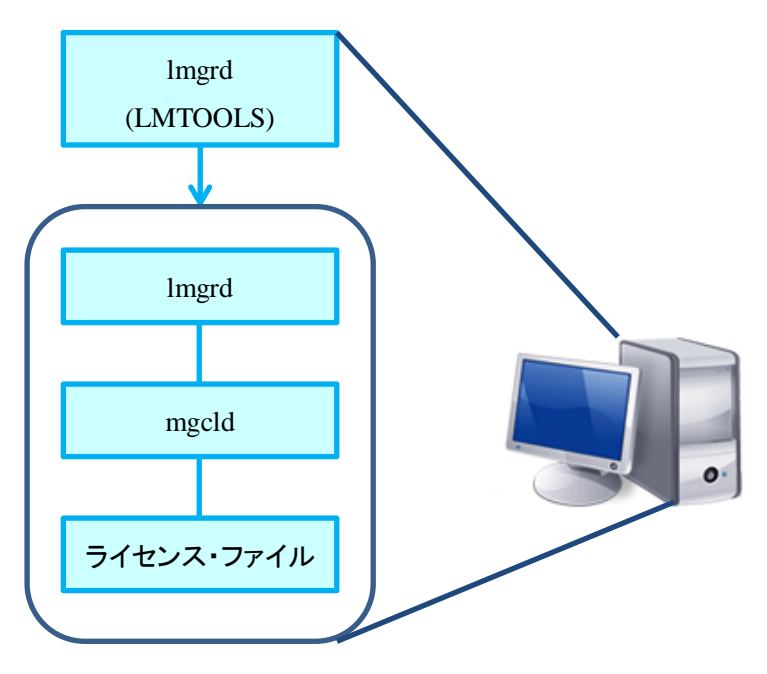

図 5-2-1 ライセンス管理用ソフトウェアの関係イメージ図

ライセンス管理用ソフトウェアは、メンター・グラフィックス社 SupportNet からダウンロードできます。

HyperLynx 9.0 を使用する場合には、FLEXnet 11.10 以降のバージョンを使用します。

現在ダウンロードできる最新の FLEXnet は v11.11.1.1 です。FLEXnet v11.11.1.1 でサポートされている OS は下記表の通りです。

|         | 32bit / 64bit | OS                                       |
|---------|---------------|------------------------------------------|
| Windows | 32bit / 64bit | Windows XP, Windows Vista, Windows 7     |
|         |               | Windows 8 (v11.10 では未サポート)、              |
|         |               | Windows Server 2003, Windows Server 2008 |
| Linux   | 32bit / 64bit | RedHat Enterprise 3 / 4 / 5,             |
|         |               | SuSE LSES 9 / 10 / 11                    |
| Solaris | 32bit / 64bit | Solaris 10                               |
| AIX     | 32bit / 64bit | AIX 6.1 (v11.10 では未サポート)、                |
|         |               | AIX 5.3                                  |

表 5-2-2 FLEXnet v11.11.1.1 でサポートされている OS

5-2-1. ライセンス管理用ソフトウェアのダウンロード

(手順1) メンター・グラフィックス社 SupportNet にアクセスします。

http://supportnet.mentor.com/portal?lang=jp

- (手順2) 画面左上の "ライセンス" をクリックし、"ライセンスソフトウェアのダウンロード" をクリック
  - します。

| SupportNet 🔎             | ortNet Japanese 💌 |            |             |         |       | ▲MY PROUDULS (2) 9 × 1.2 (18) ★ 400 9 2 2 2 2 2 2 2 2 2 2 2 2 2 2 2 2 2 2 |                |  |
|--------------------------|-------------------|------------|-------------|---------|-------|---------------------------------------------------------------------------|----------------|--|
| MY ACCOUNT ログアウト         | 概要                | ブロファイル     | My Products | 各種設定    | ライセンス | SupportPro ニュースレター                                                        |                |  |
| ライセンス                    | ライセ               | シス         |             |         |       |                                                                           |                |  |
| MY PRODUCTS / 編集         | ライセ               | シスコード      | のダウンロ       | ×       |       | <u>ライセンス ソフトウェア(</u>                                                      | <u>のダウンロード</u> |  |
| ModelSim-SE              | お客様の              | )サイトで所有してい | いるライセンス ファイ | ルを閲覧および | 1Ľ-   | ライセンス管理ソフトウェア FlexNet の                                                   | ダウンロードはこちらです   |  |
| VirtuaLAB<br>ModelSim-DE | することが             | ができます      |             |         |       | ▲ライセンス・ソフトウェアのアップグレ                                                       | ード対象者・必要性について  |  |

図 5-2-2 SupportNet 内ライセンス

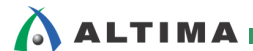

(手順3) リリースの変更からダウンロードしたいライセンス管理用パッケージのバージョンを選択し、

"Licensing xxx" をクリックします。

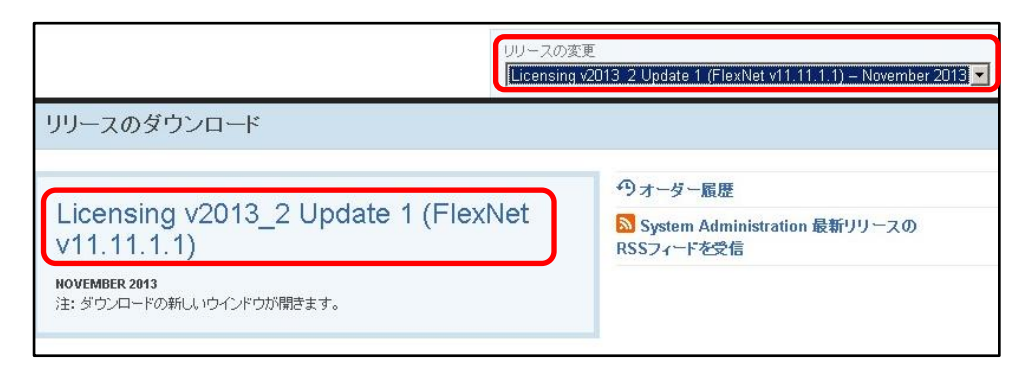

図 5-2-3 SupportNet 内リリースのダウンロード

(手順4) ソフト契約書をご一読いただき、"同意します"ボタンを押してください。

|                                | SupportNetリリース情報とダウンロード                                                                                                    |
|--------------------------------|----------------------------------------------------------------------------------------------------|
|                                | ソフトウェア契約書                                                                                                    |
|                                | Licensing v2013_2 Update 1 (FlexNet v11.11.1.1)                                                                                                    |
| フトウェアをダウンロ                     | 1ードする前に、以下の契約書をお読みになり「同意します」をお選びください。                                                                                                    |
| 日本語の契約書内                       | 容は <u>こちら</u> でお読み載けます。                                                                                                    |
|                                | End-User License Agreement                                                                                                    |
|                                | The latest version of the Embedded Software and Hardware License Agreement is available on-line at:<br>www.mentor.com/eula                                                                              |
|                                | IMPORTANT INFORMATION                                                                                                    |
| USE OF ALL SO<br>PRODUCTS. USE | FIWARE IS SUBJECT TO LICENSE RESTRICTIONS. CAREFULLY READ THIS LICENSE AGREEMENT BEFORE USING THI<br>OF SOFTWARE INDICATES CUSTOMER'S COMPLETE AND UNCONDITIONAL ACCEPTANCE OF THE TERMS AND CONDITION? |
| SET FORTH IN TH                | IS AGREEMENT. ANY ADDITIONAL OR DIFFERENT PURCHASE ORDER TERMS AND CONDITIONS SHALL NOT APPLY.                                                                                                    |

図 5-2-4 ソフトウェア契約書

(手順 5) ご使用のライセンス・サーバの OS 用のファイルを選択し、ダウンロードしてください。

| + ファイルの説明                                          | ダウ:<br>ドファ<br>\$ サイ. | ノロー<br>・イル<br>ズ: <b>≑</b> | ファイル名                                     | ÷ |
|----------------------------------------------------|----------------------|---------------------------|-------------------------------------------|---|
| + PCLS v9.9.3.2 (FlexNet v11.11.1.1) for Windows   |                      | 56.1 MB                   | <u> </u>                                  |   |
| + MGLS v9-9_3-3-0 (FlexNet v11.11.1.1) for AIX     |                      | 4.1 MB                    | ♣ mgls v9-9 3-3-0.ira.tar.gz              |   |
| + MGLS v9-9_3-3-0 (FlexNet v11.11.1.1) for Linux   |                      | 3.7 MB                    | <mark>↓ mgls v9-9 3-3-0.ixi.tar.gz</mark> |   |
| + MGLS v9-9_3-3-0 (FlexNet v11.11.1.1) for Solaris |                      | 4.2 MB                    | <u> </u>                                  |   |

図 5-2-5 製品ダウンロード・ページ

(手順 6) setup.bat 等を実行し、インストールします。

5-2-2. サーバ・マシンの設定とライセンス・サーバの起動 (Windows の場合)

Windows の場合、LMTOOLS により設定やライセンス・サーバの起動を容易に行うことができます。

(手順1) 下記いずれかにより LMTOOLS を起動します。

Windows のスタート・めミューから Imtools を選択

もしくは

インストール・フォルダから LMTOOLS.EXE をダブルクリック

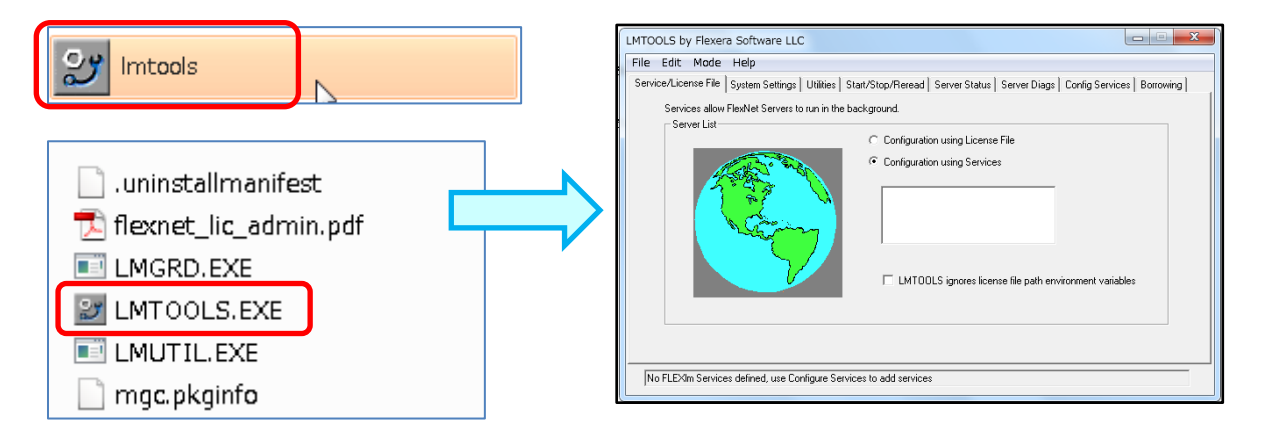

図 5-2-2-1 LMTOOLS の起動

(手順 2) [Service/License File] タブを選択し、"Configuration using Service" にチェックを入れます。

| LMTOOLS by Flexera Software LLC                                                                                                   |
|----------------------------------------------------------------------------------------------------|
| File Edit Mode Help                                                                                                    |
| Service/License File Jystem Settings   Utilities   Start/Stop/Reread   Server Status   Server Diags   Config Services   Borrowing |
| Services allow FlexNet Servers to run in the background.                                                                          |
| Server List                                                                                                    |
|                                                                                                    |
| LMTOOLS ignores license file path environment variables                                                                           |
|                                                                                                    |
| No FLEXIm Services defined, use Configure Services to add services                                                                |

図 5-2-2-2 Service / License File タブ

(手順3) [Config Services] タブを選択し、下記項目を設定後に "Save Service" ボタンを押します。

Service Name: 任意の設定名
 Path to the Imgrd.exe file: Imgrd.exe ファイルのパス
 Path to the license file: ライセンス・ファイルのパス
 Path to the Debug log file: ライセンス・サーバのログファイルのパス

 ログがいるは必須ではありませんが、デバッグ時に有効です。
 設定されることをお勧め致します。

| LMTOOLS by Flexera Softwa      | re LLC                                                                |                           |
|--------------------------------|-----------------------------------------------------------------------|---------------------------|
| File Edit Mode Help            |                                                                       |                           |
| Service/License File System Se | ettings   Utilities   Start/Stop/Reread   Server Status   Server Diag | Config Services Borrowing |
| Configure Service              |                                                                       |                           |
| Service Name                   |                                                                       | Save Service              |
|                                |                                                                       | Remove Service            |
| Path to the Imgrd.exe file     | aphics\Licensing_from_setup_bat\LMGRD.EXE                             |                           |
| Path to the license file       | C:\MentorGraphics\license_file\site_01234.lic                         |                           |
| Path to the debug log file     | _from_setup_bat\license_log\license_server_log                        | View Log Close Log        |
| T Start Server at Po           | ower Up 🗖 Use Services                                                |                           |
|                                |                                                                       |                           |
|                                |                                                                       |                           |

図 5-2-2-3 Config Services タブ

"Save Service" ボタンを押すと下記ポップアップ・ウィンドウが表示された場合は、

"はい"を選択し、設定を保存します。

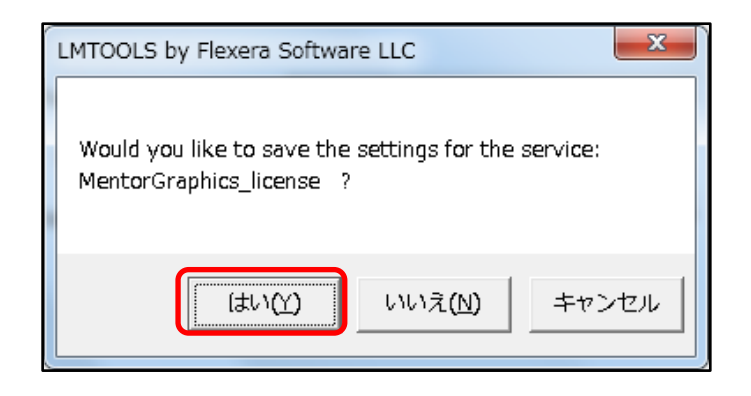

S-2-2-4 LMTOOLS by Flexera Software LLC

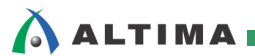

(手順 4) [Start / Stop / Reread] タブを選択し、"Start Server" ボタンをクリックします。

サーバが正常に起動すると、画面左下に "Server Start Successful" と表示されます。

| LMTOOLS by Flexera Software LLC                    |                                                                                                    |
|----------------------------------------------------|----------------------------------------------------------------------------------------------------|
| File Edit Mode Help                                |                                                                                                    |
| Service/License File System Settings Utilities Sta | rt/Stop/Reread Server Status Server Diags Config Services Borrowing                                                                                                  |
| FlexNet                                            | icense services installed on this computer                                                                                                    |
| Start Server                                       | Stop Server       ReRead License File         Force Server Shutdown         NOTE: This box must be checked to shut down a license server when licenses are borrowed. |

図 5-2-2-5 Start/Stop/Reread タブ

5-3. クライアント・マシンの設定

クライアント・マシンからライセンス・サーバを参照するには、ライセンス・サーバ名とポート番号を指定します。

ライセンス・サーバの情報を指定するには、システム変数の下記変数を使用します。

システム変数名: LM\_LICENSE\_FILE

もしくは

MGLS\_LICENSE\_FILE

※ MGLS\_LICENSE\_FILE が存在する場合は、MGLS\_LICENSE\_FILE に

ライセンス・ファイルまでのパスを指定してください。

変数値: ポート番号@ライセンス・サーバ名

もしくは

ポート番号@ライセンス・サーバの IP アドレス

(例: <u>1800@10.16.200.168</u>

← ライセンス・サーバの IP アドレスが 10.16.200.168

ポート番号 1800 を割り当て)

※ 複数の変数値がある場合は、";" で区切り、登録します。

HyperLynx SI/PI はライセンス・ファイルやライセンス・サーバ内を環境変数に

登録されている順番に前から検出しますので、前に書いてある変数値

(ライセンス・サーバやファイル)が優先となります。

| システム変数の編集        | ×                  |
|------------------|--------------------|
| 変数名( <u>N</u> ): | MGLS_LICENSE_FILE  |
| 変数値(⊻):          | 1800@10.16.200.168 |
|                  | OK キャンセル           |

図 5-3-1 Windows におけるシステム変数

尚、LM\_LICENSE\_FILE と MGLS\_LICENSE\_FILE が共に存在する場合、OS によりライセンス・ファイ ルの参照先の優先順位が異なります。

● Windows の場合

ライセンス・ファイルの参照先の優先順位は下記です。

- 1. 環境変数 MGLS\_LICENSE\_FILE の値
- 2. レジストリ MGLS\_LICENSE\_FILE の値

- 3. 環境変数 LM\_LICENSE\_FILE の値
- 4. レジストリ LM\_LICENSE\_FILE の値
- 5. C:¥flexlm¥license.dat
- UNIX / Linux の場合

UNIX / Linux の場合、環境変数に MGLS\_LICENSE\_FILE と LM\_LICENSE\_FILE が 存在する場合、MGLS\_LICENSE\_FILE の値のみを参照先として認識します。

#### 【参考情報】

『MGLS\_LICENSE\_FILE と LM\_LICENSE\_FILE を両方指定した場合の動作について』

SupportNet 内

<u>http://supportnet.mentor.com/portal?do=reference.technote&id=MJ559084&lang=jp&prod=C115-S103-G111-P10319</u>

# 6. ライセンスの確認方法

HyperLynx 9.0 を起動し、ライセンスが認識しているか確認します。

(手順1) HyperLynx を起動します。

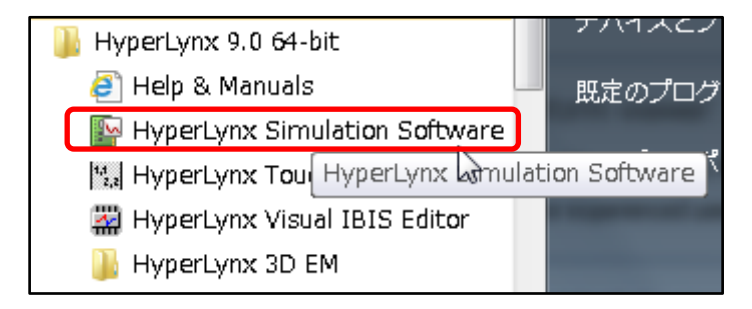

図 6-1 HyperLynx の起動

(手順 2) メニューバー Setup > Options > License Status を選択します。

| 📴 Hy | /perLynx - LineS | Sim v9.0    | -    |                                                                                                    |
|------|------------------|-------------|------|----------------------------------------------------------------------------------------------------|
| File | Setup Edit       | View Models | Help |                                                                                                    |
|      | Differentia      | al Pairs    |      | and the second second se |
|      | Options          |             | •    | Directories                                                                                                    |
|      |                  |             |      | General                                                                                                    |
|      |                  |             |      | Reference Designator Mappings                                                                                                    |
|      | _                | _           |      | Units                                                                                                    |
|      |                  |             |      | License Checkout and Checkin                                                                                                    |
|      |                  |             |      | License Status                                                                                                    |

図 6-2 Setup メニュー

Installed Options ウィンドウにて有効な機能を確認できます。

✔の入っている機能が使用可能です。Status にはライセンスの有効期限の期間が記載されていま

す。

| e Layout                        |                                 | Post Layout                  |                                 |
|---------------------------------|---------------------------------|------------------------------|---------------------------------|
| Feature                         | Status                          | Feature                      | Status                          |
| ✓ LineSim                       | nodelocked : 122 days remaining | ✓ BoardSim                   | nodelocked : 122 days remaining |
| LineSim PI only                 |                                 | BoardSim PI only             |                                 |
| ✓ EMC                           | nodelocked : 122 days remaining | U EMC                        | nodelocked : 122 days remaining |
| 🗸 Crosstalk                     | nodelocked : 122 days remaining | Crosstalk                    | nodelocked : 122 days remaining |
| 🗸 Lossy Lines                   | nodelocked : 122 days remaining | Lossy Lines                  | nodelocked : 122 days remaining |
| Surface Roughness               | nodelocked : 122 days remaining | Surface Roughness            | nodelocked : 122 days remaining |
| ✓ Advanced Scope                | nodelocked : 122 days remaining | Advanced Scope               | nodelocked : 122 days remaining |
| √ Via Models                    | nodelocked : 122 days remaining | ✓ Via Models                 | nodelocked : 122 days remaining |
| 🗸 3D Via Model Export           | nodelocked : 122 days remaining | ✓ MultiBoard                 | nodelocked : 122 days remaining |
| 🗸 DC Drop                       | nodelocked : 122 days remaining | DC Drop                      | nodelocked : 122 days remaining |
| 🗸 Plane Noise                   | nodelocked : 122 days remaining | ✓ Plane Noise                | nodelocked : 122 days remaining |
| ✓ Decoupling                    | nodelocked : 122 days remaining | Decoupling                   | nodelocked : 122 days remaining |
| 🗸 Signal-Via Bypass Models      | nodelocked : 122 days remaining | ✓ Signal-Via Bypass Models   | nodelocked : 122 days remaining |
| PDN Model Export                | nodelocked : 122 days remaining | PDN Model Export             | nodelocked : 122 days remaining |
| ✓ Co-Simulation                 | nodelocked : 122 days remaining | Co-Simulation                | nodelocked : 122 days remaining |
| DDRx Wizard                     | nodelocked : 122 days remaining | DDRx Wizard                  | nodelocked : 122 days remaining |
|                                 |                                 | Export to PDN Editor         | nodelocked : 122 days remaining |
| re and Post Layout              |                                 | ✓ Thermal                    | nodelocked : 122 days remaining |
| Feature                         | Status                          | Thermal Lite                 |                                 |
| SPICE Output                    | nodelocked : 122 days remaining | ✓ 3D Area Model Export       | nodelocked : 122 days remaining |
| 🗸 FastEye / AMI Support         | nodelocked : 122 days remaining | EBD Writer                   |                                 |
| S-Parameter Export              | nodelocked : 122 days remaining |                              |                                 |
| Frond                           | inomina                         |                              |                                 |
| None                            |                                 |                              |                                 |
| Hone                            |                                 |                              |                                 |
|                                 |                                 |                              |                                 |
| ensing Exact Access Date =      | Jun 1 2013                      | Show license dialog on sta   | artup                           |
| molex Pole Fitter license found | imenicenses iouna.<br>1.        | Warn of expiring licenses:   | 30 days in advance              |
|                                 |                                 | E that of expiring incenses. |                                 |
|                                 |                                 |                              |                                 |
| Translators                     | DCLC OK                         | OK                           | 11-le                           |

☑ 6-3 Installed Options

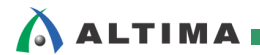

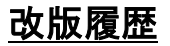

| Revision | 年月      | 概要   |
|----------|---------|------|
| 1        | 2014年3月 | 新規作成 |

免責、及び、ご利用上の注意 弊社より資料を入手されましたお客様におかれましては、下記の使用上の注意を一読いただいた上でご使用ください。 1. 本資料は非売品です。許可無く転売することや無断複製することを禁じます。 2. 本資料は予告なく変更することがあります。 本資料の作成には万全を期していますが、万一ご不明な点や誤り、記載漏れなどお気づきの点がありましたら、本資料を入手されました下記代理店までご 3. 一報いただければ幸いです。 株式会社アルティマ:〒222-8563 横浜市港北区新横浜 1-5-5 マクニカ第二ビル TEL: 045-476-2155 HP: <u>http://www.altima.co.jp</u> 技術情報サイト EDISON : <u>https://www.altima.jp/members/index.cfm</u> 株式会社エルセナ : 〒163-0928 東京都新宿区西新宿 2-3-1 新宿モノリス 28F TEL: 03-3345-6205 HP: <u>http://www.elsena.co.jp</u> 技術情報サイト ETS : https://www.elsena.co.jp/elspear/members/index.cfm 4. 本資料で取り扱っている回路、技術、プログラムに関して運用した結果の影響については、責任を負いかねますのであらかじめご了承ください。 本資料は製品を利用する際の補助的な資料です。製品をご使用になる場合は、英語版の資料もあわせてご利用ください。 5.